#### 1. 如何连接到 EM-38Air 的 WiFi 通讯端口

使用具备 WiFi 的电脑或移动设备,查找名称为 em38air\_AP 的无线 AP 热点,请连接此无线 热点。默认密码(AP Password)为 12345678。

(提醒:若出现此热点无法连接 Internet, 是否保持连接的提示,请选择是。)

热点连接成功后,请在已经连接此热点设备的浏览器地址栏中输入 http://192.168.1.99 访问播 报器配置网页。正常情况会提示输入登录用户名(Username)与密码(Password)。

默认登录名(UserName): em38air

默认密码(Password): 1234

登录后将看到下面的参数配置网页界面:

## EM - 38Air Parameters

| Field Name        | Value          |
|-------------------|----------------|
| Device IP         | 192.168.0.101  |
| NetMask           | 255.255.255.0  |
| Gateway           | 192.168.0.1    |
| DNS               | 223.5.5.5      |
| Web UserName      | em38air        |
| Web Password      | ••••           |
| Update UserName   | em38air        |
| Update Password   | ••••           |
| WiFi SSID         | ETSH-TP-LINK   |
| WiFi Password     | •••••          |
| AP SSID           | em38air_AP     |
| AP Password       | ••••••         |
| AP IP             | 192.168.1.99   |
| AP NetMask        | 255.255.255.0  |
| AP Gateway        | 192.168.1.99   |
| GMT Offset        | 480            |
| Day Light Saving  | 0              |
| TCP Command Port  | 55555          |
| TCP Transfer Port | 55556          |
| NTP Server        | ntp.aliyun.com |
| Quit              | Save           |

## ELETECH技声

若是第一次连接本播报器,需填入如下设置值:

WiFi SSID: 播报器(Station Mode)连接上层 WiFi 路由器的 SSID 名称(请咨询网络管理员) WiFi Password: 播报器(Station Mode)连接上层 WiFi 路由器的密码(请咨询网络管理员) Device IP: 播报器连接上层路由器使用的 IP 地址(请咨询网络管理员)

NetMask: 播报器连接上层路由器使用的子网掩码(请咨询网络管理员,默认 255.255.255.0)

选择 Save 之后保存参数,播报器会自动重启一次。若上述参数都正确,播报器将自动连接上层 WiFi 路由器,并且使用指定的 IP 地址。

若选择 Quit,将放弃参数修改,播报器自动重启一次。

播报器连接上层 WiFi 路由器成功后,允许同一路由器下的其它计算机访问参数设置网页。只需在 浏览器地址栏中输入播报器的 Device IP 地址。比如 http://192.168.0.101

本播报器支持通过 WiFi 通讯以 TCP 协议控制音频的播放。请参考 EM-38Air Manual 播报器使用 说明书的"WiFi 通讯界面连接和测试"章节进行下一步测试。

#### 2. EM-38Air Parameters 参数说明如下:

| Device IP         | 播报器连接上层路由器使用的 IP 地址(请咨询网络管理员)                   |
|-------------------|-------------------------------------------------|
| Gateway           | 播报器连接上层路由器使用的网关(请咨询网络管理员)                       |
| NetMask           | 播报器连接上层路由器使用的子网掩码                               |
|                   | (请咨询网络管理员,默认 255.255.255.0)                     |
| DNS               | 播报器连接上层路由器使用的 DNS 服务地址(请咨询网络管理员)                |
| Web UserName      | 登录本配置网页的用户名(默认 em38air)                         |
| Web Password      | 登录本配置网页的密码(默认 1234)                             |
| Update UserName   | EM-38Air File Uploader 软件远程无线管理文件使用的用户名         |
|                   | (默认 em38air)                                    |
| Update Password   | EM-38Air File Uploader 软件远程无线管理文件使用的密码(默认 1234) |
| WiFi SSID         | 播报器(Station Mode)连接上层 WiFi 路由器的 SSID 名称         |
|                   | (请咨询网络管理员)                                      |
| WiFi Password     | 播报器(Station Mode)连接上层 WiFi 路由器的密码               |
|                   | (请咨询网络管理员)                                      |
| AP SSID           | 播报器(AP Mode)使用的 SSID 名称(默认 em38air_AP)          |
| AP Password       | 播报器(AP Mode)使用的密码(默认 12345678)                  |
| GMT Offset        | 时区(默认 480, 以分钟为单位, 此功能目前尚未启用)                   |
| Day Light Saving  | 是否使用 Day Light Saving 时间(默认 0。此功能目前尚未启用)        |
| TCP Command Port  | 播报器 WiFi TCP 通讯端口号(默认 55555)                    |
| TCP Transfer Port | EM-38Air File Uploader 软件远程管理文件使用的端口号(默认 55556) |
| NTP Server        | NTP 时钟服务器地址(此功能目前尚未启用)                          |

# ELETECH技声

第3页/共5页

## 3. EM-38Air File Uploader 文件无线管理软件

请预先安装 EM-38Air File Uploader 软件(Windows 版本)到计算机。安装完毕之后请点击桌面相应图标启动本软件。

在 Target Device 区域输入需要管理的播报器 IP 和 TCP Port。比如:

IP: 192.168.0.101

TCP Port: 55556

#### 查看或删除播报器当前文件:

点击 Device's Information 按钮可以获取到播报器当前文件列表,此界面支持如下操作:

List: 显示全部文件信息

Delete: 删除单个选中的文件

Delete All: 删除全部文件(若未做文件备份,请慎用此功能)

|               |                   |                | Upload |
|---------------|-------------------|----------------|--------|
| 192.108.0.101 | Device Informatio | on             |        |
| serName em38  |                   |                |        |
|               | Delete All        | List           | Delete |
| 6)            | 4000 1400         |                |        |
|               | 7009.MP3          | , Size=38/32/1 |        |
|               | 1001.MP3          | , SIZE=4493194 |        |
|               | 1002.MP3          | , SIZE=42/1100 |        |
|               | 1003.MP3          | , SIZE=2092110 |        |
|               | 1004.MP3          | , SIZE=2002443 |        |
|               | /000.MP3          | , SIZE=43/0912 |        |
|               | /000.MP3          | , SIZE=3053U37 |        |
|               | /00/.MP3          | , Size=3/84245 |        |
|               | 7008.MP3          | , Size=3281858 |        |
|               | /V00.mp3          | , Size=11538   |        |
|               | /V01.mp3          | , Size=//32    |        |
|               | /V02.mp3          | , Size=64/8    |        |
|               | /V03.mp3          | , Size=6896    |        |
|               | /V04.mp3          | , Size=/105    |        |
|               | /V05.mp3          | , Size=64/8    |        |
|               | /V06.mp3          | , Size=7941    |        |
|               | /V07.mp3          | , Size=7941    |        |
|               | /V08.mp3          | , Size=5016    |        |
|               | /V09.mp3          | , Size=5851    |        |
|               | /010.MP3          | , Size=3001408 |        |
|               | /MODE.TXT         | , Size=1       |        |
|               | /DEVICE.INI       | , Size=364     |        |
|               |                   |                |        |
|               |                   |                |        |
|               |                   |                |        |
| load Progress |                   |                |        |
| 1             |                   |                |        |
|               |                   |                |        |
|               |                   |                |        |

#### 传输文件到播报器

点击 Files 按钮将可选择需要上传到播报器的文件,支持多选。确认后将开始传输文件到播报器(文件将自动保存在播报器的 SD 存储卡上)。

**提醒:** 上传的文件名称请不要包含中文字符(播报器系统无法完全识别中文字符),建议全部 使用数字与字母的组合。仅支持上传 MP3, INI, TXT 为扩展名的文件。

Files 区域显示需要上传的文件列表。

Process 显示每个文件的传输情况,包含每个文件字节大小(Bytes)。

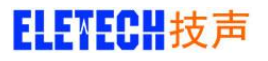

### EM-38Air WiFi 界面配置说明书 v1.0

Upload Progress 区域显示总传输进度与当前文件传输进度。

| ranget be the                                                                                                    | •                                                   |          |       |                                                                                                    | ſ                                                                                                    |                  |
|----------------------------------------------------------------------------------------------------|-----------------------------------------------------|----------|-------|----------------------------------------------------------------------------------------------------|----------------------------------------------------------------------------------------------------|------------------|
| IP 192.16                                                                                                    | 8.0.101                                             | TCP Port | 55556 |                                                                                                    | Device's Information                                                                                                    | Upload           |
| UserName                                                                                                    | em38air                                             |          |       | Password                                                                                                    | ****                                                                                                    | Files Voverwrite |
| is                                                                                                    |                                                     |          |       | Process                                                                                                    |                                                                                                    |                  |
| \mp3\001.mg<br>\mp3\002.mg<br>\mp3\002.mg<br>\mp3\004.mg<br>\mp3\005.mg<br>\mp3\005.mg<br>\mp3\006.mg<br>\mp3\006.mg<br>\mp3\0007.mg<br>\mp3\0009.mg<br>\mp3\0010.mg | 3<br>3<br>3<br>3<br>3<br>3<br>3<br>3<br>3<br>3<br>3 |          |       | Connect to<br>Authorize w<br>Send D:\mp<br>Send file lei<br>File D:\mp3<br>Send file lei<br>File D:\mp3<br>Send D:\mp<br>Send file lei<br>File D:\mp3<br>Send D:\mp | 192.168.0.101:55556<br>rifh em38air:***<br>3001.mp3<br>ngfh = 4495194<br>N001.mp3 completed successfully<br>s3002.mp3<br>ngfh = 4271168<br>N002.mp3 completed successfully<br>s3003.mp3<br>ngfh = 2592118<br>N003.mp3 completed successfully<br>3004.mp3<br>ngfh = 2662443 |                  |
| Jpload Progre                                                                                                    | ess                                                 |          |       |                                                                                                    |                                                                                                    |                  |

若在 Process 区域看到 Transfer completed successfully, 表示全部文件传输完毕。如下图:

| IP 192.168.0.101                                                                                                    | TCP Port | 55556 |                                                                                                    | Device's Information                                                                                                    | Upicad           |
|----------------------------------------------------------------------------------------------------|----------|-------|----------------------------------------------------------------------------------------------------|----------------------------------------------------------------------------------------------------|------------------|
| UserName em38air                                                                                                    |          | 1     | Password                                                                                                    | 2222                                                                                                    | Files Voverwrite |
| es                                                                                                    |          |       | Process                                                                                                    |                                                                                                    |                  |
| 9:\mp3\001.mp3<br>9:\mp3\002.mp3<br>9:\mp3\002.mp3<br>9:\mp3\005.mp3<br>9:\mp3\005.mp3<br>9:\mp3\006.mp3<br>9:\mp3\006.mp3<br>9:\mp3\007.mp3<br>9:\mp3\007.mp3<br>9:\mp3\010.mp3 |          |       | File D:Imp3<br>Send D:Imp<br>Send file ler<br>File D:Imp5<br>Send D:Imp<br>Send D:Imp3<br>Send D:Imp3<br>Send D:Imp3<br>Send D:Imp3<br>Send D:Imp3<br>Send D:Imp3<br>Send D:Imp3<br>Send D:Imp3<br>Send D:Imp3<br>Send file ler<br>File D:Imp5<br>Send D:Imp<br>Send file ler<br>File D:Imp5<br>Send D:Imp3<br>Send file ler<br>File D:Imp5<br>Send D:Imp3<br>Send D:Imp3<br>Send B:Imp3<br>Send D:Imp3<br>Send D:Imp3<br>S | 1003.mp3 completed successfully<br>3004.mp3 completed successfully<br>3005.mp3<br>3005.mp3<br>3006.mp3 completed successfully<br>3006.mp3 completed successfully<br>3006.mp3 completed successfully<br>3007.mp3 completed successfully<br>3008.mp3 completed successfully<br>3008.mp3<br>3008.mp3<br>3009.mp3 completed successfully<br>3009.mp3 completed successfully<br>3009.mp3 completed successfully<br>3009.mp3 completed successfully<br>3009.mp3 completed successfully<br>3009.mp3 completed successfully<br>3009.mp3 completed successfully<br>3001.mp3 completed successfully<br>30101.mp3 completed successfully<br>30101.mp3 completed successfully<br>30101.mp3 completed successfully<br>3010.mp3 completed successfully<br>3010.mp3 completed successfully |                  |
| Upload Progress<br>10/10                                                                                                    |          |       |                                                                                                    |                                                                                                    |                  |

关闭本软件,播报器将自动重启一次。

## ELETECH技声

#### 4. 批量修改播报器参数

EM-38Air Parameters 软件提供离线修改播报器 DEVICE.INI 配置文件的功能。可以使用本软件预先为每个播报器设置好对应的配置文件。

请安装 EM-38Air Parameters 软件。将播报器所用存储卡连接到计算机后运行本软件,将可 看到当前存储卡中 DEVICE.INI 配置文件的信息,如下图:

| Target Disk E:\[] | Refresh       |                   |                     |  |
|-------------------|---------------|-------------------|---------------------|--|
|                   |               |                   |                     |  |
| IP                | 192.168.0.101 | AP SSID           | em38air_AP          |  |
| Net Mask          | 255.255.255.0 | AP Password       | ******              |  |
| Gateway           | 192.168.0.1   | AP IP             | 192.168.1.99        |  |
| DNS               | 223.5.5.5     | AP Net Mask       | 255.255.255.0       |  |
| Web User Name     | em38air       | AP Gateway        | 192.168.1.99<br>480 |  |
| Web Password      | ****          | GMT Offset        |                     |  |
| Update User       | em38air       | Daylight Saving   | 0                   |  |
| Update Password   | ****          | TCP Command       | 55555               |  |
| WiFi SSID         | ETSH-TP-LINK  | TCP Transfer Port | 55556               |  |
| WiFi Password     | *****         | NTP Server        | ntp.aliyun.com      |  |

各项参数定义请参看上述参数说明章节。

Refresh: 重新检测一次可移动存储设备

Save To SD: 将当前参数覆盖保存到 SD 卡的 DEVICE.INI 文件中 Save To HDD: 将当前参数保存到计算机(比如为每个播报器预先设置的目录中) Read From SD: 重新从 SD 卡读取全部参数(如果当前参数已修改但未保存,将丢失)

用户将保存在计算机中的 DEVICE.INI 文件放到对应播报器存储卡的根目录中,然后将存储 卡安装到播报器开机即可启用新的配置。

#### 5. 工作模式说明

播报器进入配置网页模式,或者 EM-38Air File Loader 软件连接到播报器时,任何播放触发都将停止工作。